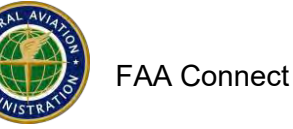

# **Online Compliance Assessment Tool**

## When FAA initiates an Assessment.

When FAA initiates a Review, you will receive an email message and it will also be visible on your Dashboard under Assessments.

## Dashboard

1. Go to Assessments on your Dashboard. Click on View next to the airport.

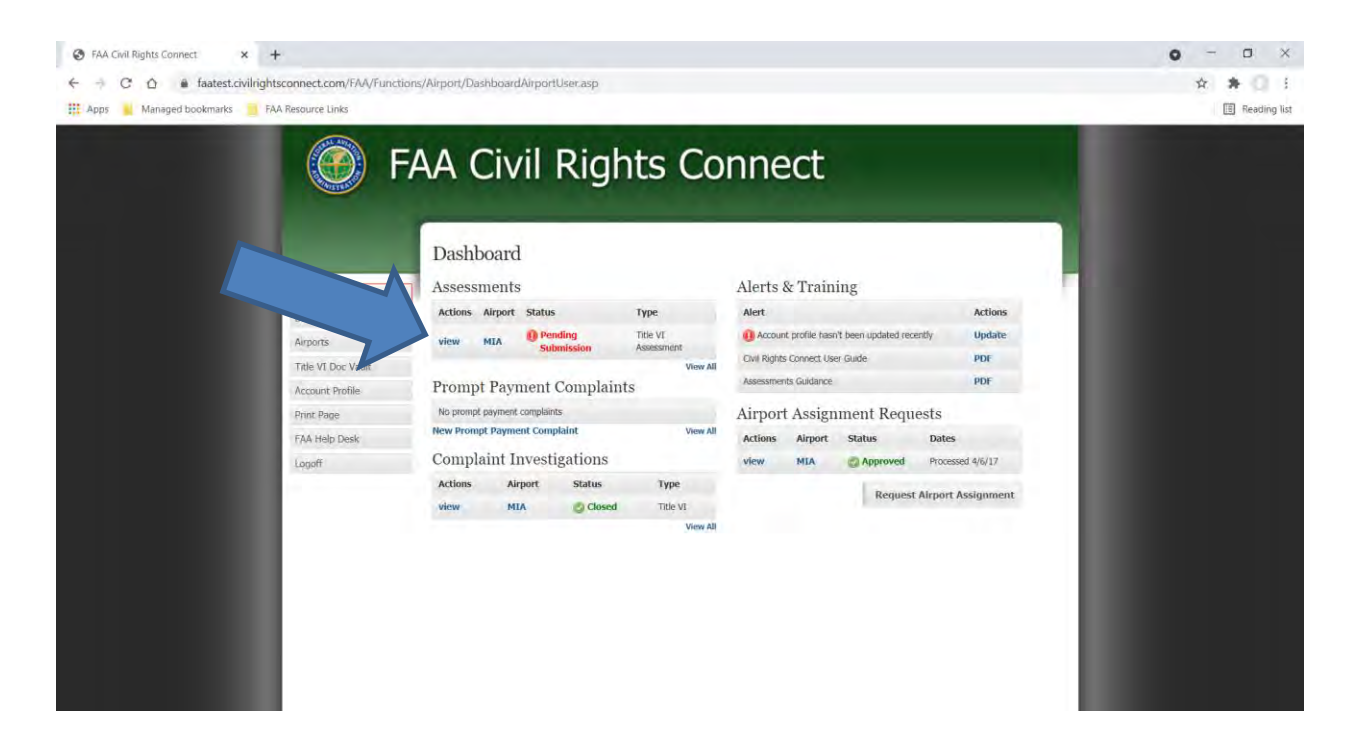

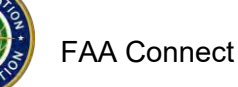

- 2. Read the instructions. Answer all of the questions. Some items will require an explanation.
- 3. Partial means that the airport has done part of the compliance for that item (requires an explanation).
- 4. Attach all the documents that are required.
- Click Save Draft to save your work, if you are unable to finish the entire assessment. You can return later to finish the Assessment. If you missed answering any of the questions, a yellow alert will appear as shown below. You will not be able to submit the Assessment until all questions are appropriately answered.

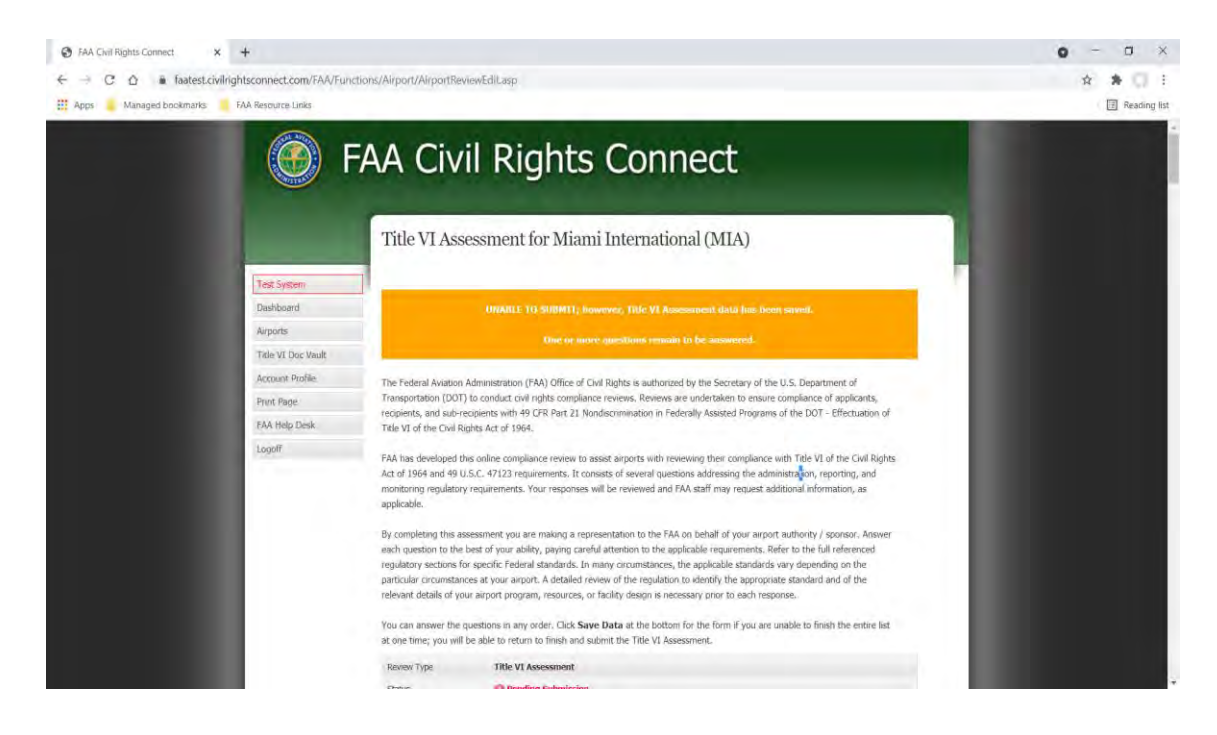

- 6. If you have completed the Assessment, click on Save and Submit Review. Make sure you are finished before submitting you cannot edit the Assessment after Submitted.
- 7. Enter your name and the date of submission.
- 8. Click **Submit Review**. Click **OK** on the popup.
- 9. Status will show Submitted Pending Review.
- 10. Once the Assessment is submitted, you cannot edit it. However, FAA will respond to items and you will be able to respond back to FAA on the item.

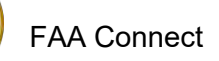

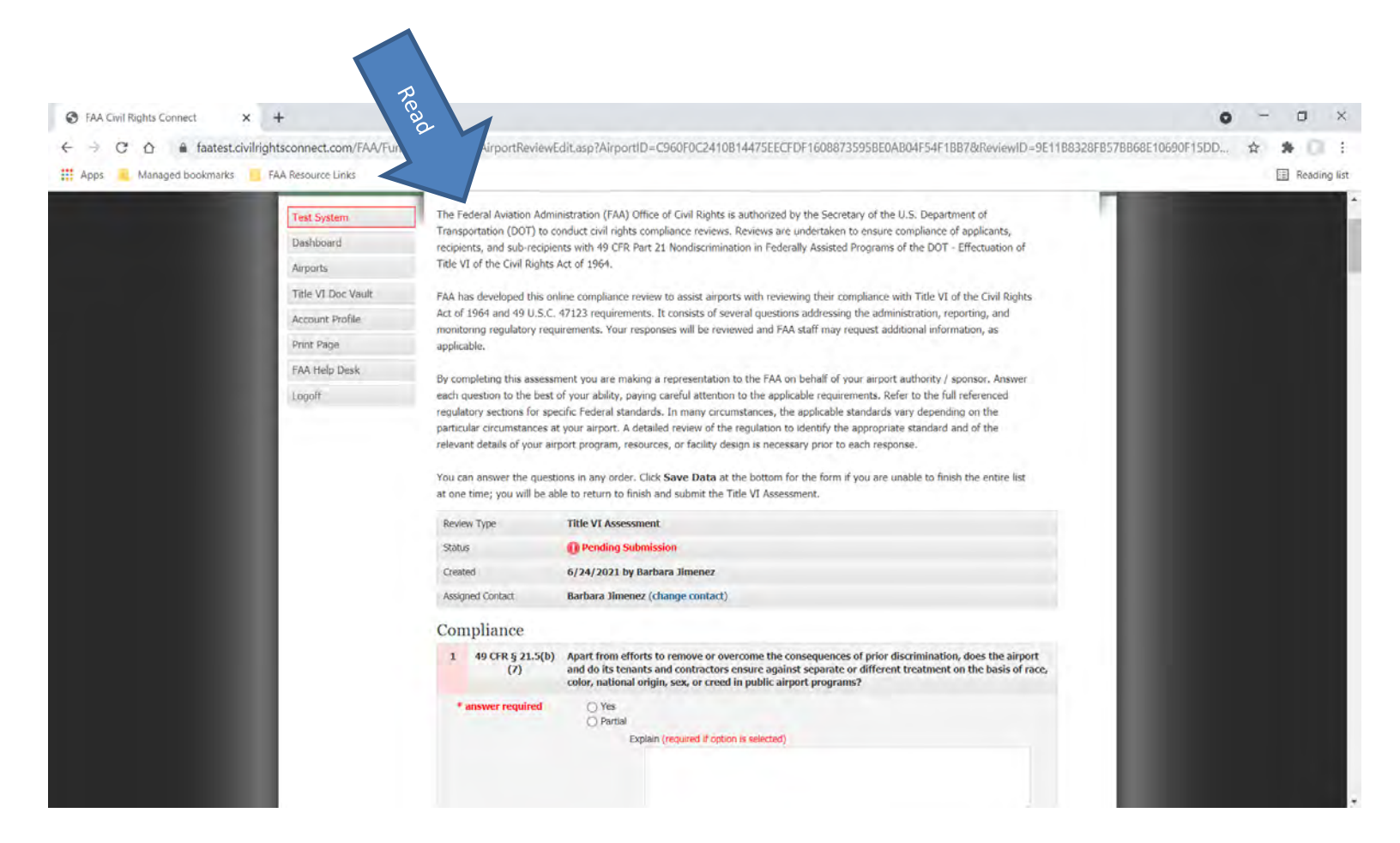

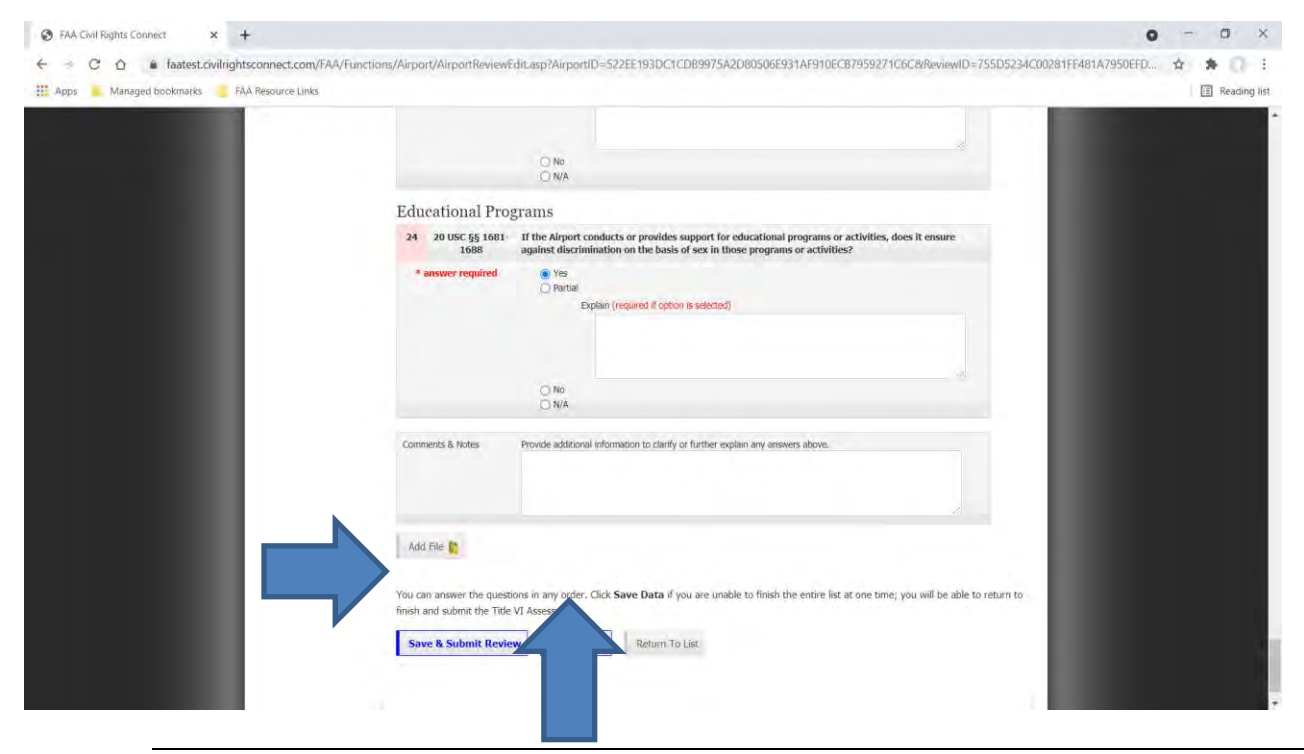

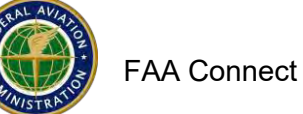

| S FAA Civil Rights Connect × +                     |                                                                                                    | • - • ×         |
|----------------------------------------------------|----------------------------------------------------------------------------------------------------|-----------------|
| ← → C ☆ ▲ faatest.civilrightsconnect.com/FAA/Funct | ons/Airport/AirportReviewEdit.asp?AirportID=522EE193DC1CDB9975A2D80506E931AF910ECB7959271C6C&ReviewID=755D5234C00281FE481A                                                                                                    | 7950EFD 🛧 🛸 🗍 : |
| 🗰 Apps 📃 Managed bookmarks 🧧 FAA Resource Links    | faatest.civilrightsconnect.com says                                                                                                    | Reading list    |
|                                                    | Submit this record? Once submitted you will not be able to withdraw<br>or edit the response.                                                                                                    |                 |
|                                                    | Comments & Notes Provide additional information to clarify or further explain any answers above.                                                                                                    |                 |
|                                                    | Add File  Submit Title VI Assessment Enter your information below as your signature. By submitting this Title VI Assessment, you attest to the accuracy of the information and your authority to submit it on behalf of Maim International. Once submitted, the record cannot be cancelled, recalled, withdrawn or deleted. |                 |
|                                                    | Your Name Nancy Alex                                                                                                    |                 |
|                                                    | Your Tibe Assistant Aviation Director for Administration                                                                                                    |                 |
|                                                    | Organization Miami-Dade Aviation Director                                                                                                    |                 |
|                                                    | Today's Date 6/24/2021 (mm/dd/yyyy)                                                                                                    |                 |
|                                                    | Submit Review Cancel                                                                                                    |                 |
|                                                    | Contact FAA Help Desk   🖄 2020 B2Gnow                                                                                                    |                 |
| avascript: SubmitReview();                         |                                                                                                    |                 |

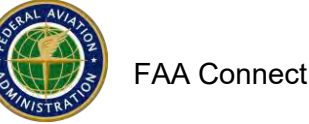

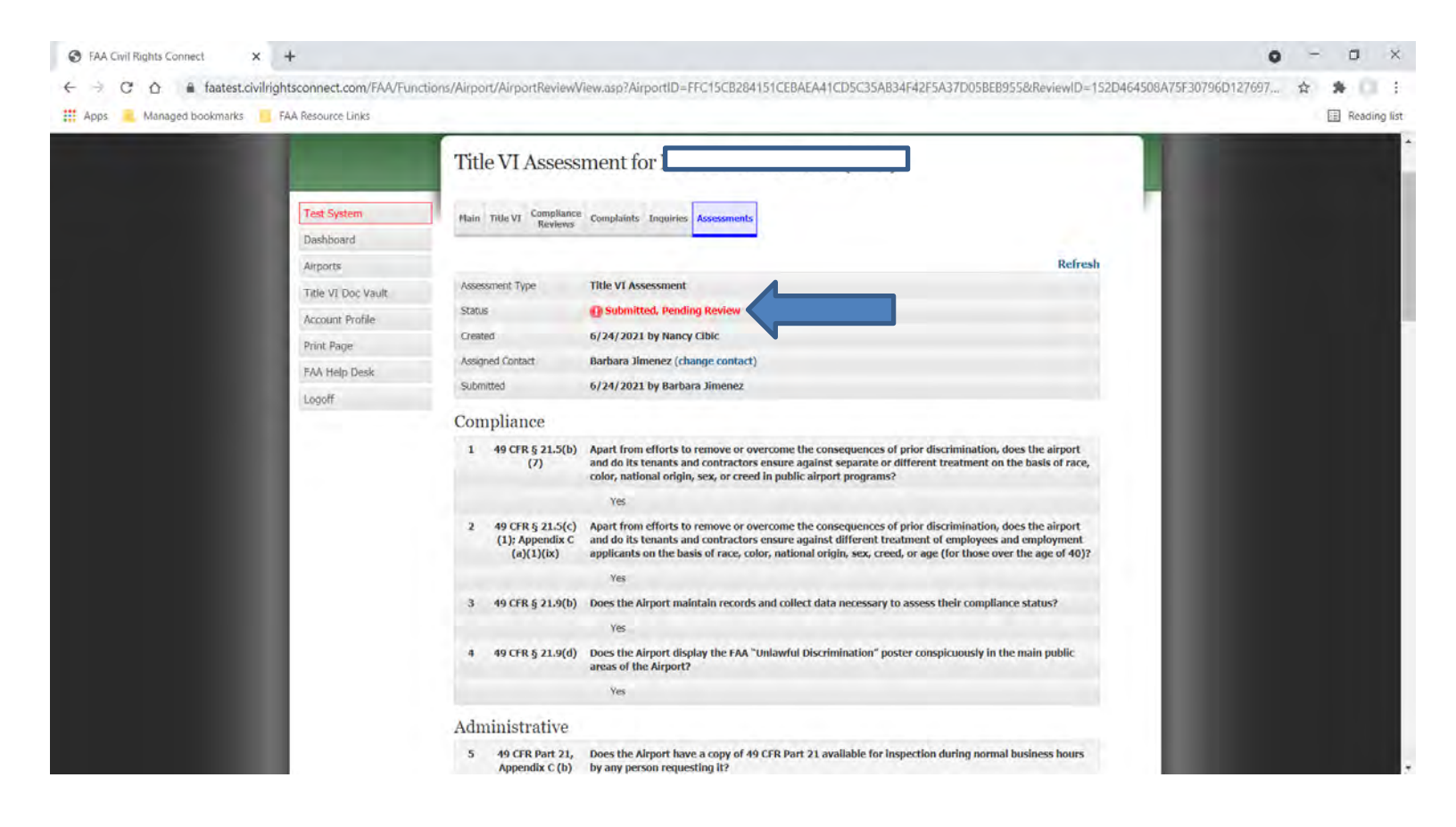

#### How to respond back to FAA on an item:

- 1. You can respond back to FAA on the item. Go to the Assessment and Click Respond.
- 2. Enter your response in the text box.
- 3. Enter the date.
- 4. Click Save Response Draft.
- 5. Go to (find) the Item. If you need to change your response, click Edit.
- 6. If you need to attach a document, click Attach Document.
- 7. If you are ready to submit your response, click **Submit**.
- 8. Click OK on the popup.
- 9. FAA will not accept the entire Assessment until all items are compliant.

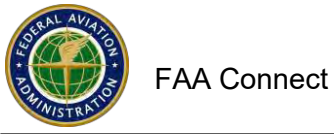

| FAA Civil Rights Connect × +                    |                                                                                                    | 0 - 0 ×        |
|-------------------------------------------------|----------------------------------------------------------------------------------------------------|----------------|
| ← → C ☆ A faatest.civilrightsconnect.com/FAA/   | Functions/Airport/AirportReviewView.asp?AirportID=&ReviewID=2FAC2DC64229E0DE80D8C07C22C0F4C6650CFFAD7295526F                                                                                                    | ☆ <b>≱</b> □ ; |
| 👯 Apps 📃 Managed bookmarks 🧧 FAA Resource Links |                                                                                                    | Reading list   |
|                                                 | 18 AC 150/5200 Does the Airport Emergency Plan identify how LEP individuals/populations will be assisted in an<br>31C emergency?                                                                                                    |                |
|                                                 | Yes                                                                                                    |                |
|                                                 | Environmental Justice (EJ)                                                                                                    |                |
|                                                 | 19       49 CFR Part 21, Does the Airport have a public communication plan to promote involvement of minority and/or low-<br>Appendix C (a) income populations in the decision making process for potential airport projects, and for ongoing E3 (1)(viii) concerns? |                |
|                                                 | Yes                                                                                                    |                |
|                                                 | 20 49 CFR Part 21, Does the Airport maintain records and collect data necessary to understand the financial, racial, and Appendix C (a) ethnic composition of the surrounding communities in order to determine if projects may have EJ (1)(vill) impacts?           |                |
|                                                 | Yes                                                                                                    |                |
|                                                 | 21 49 CFR Part 21, Within the past 3 years, has any Airport project or potential project had an EJ impact on minority<br>Appendix C (a) and/or low income communities, even if the impact was fully or partially mitigated?<br>(13)(viii)                            |                |
|                                                 | Yes                                                                                                    |                |
|                                                 | Action Items                                                                                                    |                |
|                                                 | Request: It seems you might have meant to answer this question No. Please Confirm Status: OPEN / Pending Response Created: §7/24/2021 by Nancy Obic Proceeding Option                                                                                                |                |
|                                                 | Attach Document.                                                                                                    |                |
|                                                 | Council University of the                                                                                                    |                |
|                                                 | Sexual Harassinem                                                                                                    |                |
|                                                 | 22 49 USC § 4/123 Does the Airport have measures in place to prevent and address sexual harassment and/or assault at<br>the airport, including measures addressing employees, members of the public, and airport tenants?                                            |                |
|                                                 | Yes                                                                                                    |                |
|                                                 | Age Discrimination                                                                                                    |                |
|                                                 | 23 42 USC § 6101 Does the Airport ensure against different treatment of adult airport guests, on the basis of age?                                                                                                    |                |

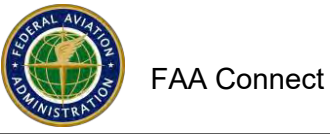

| 👯 Apps 🧕 Managed bookmark                                              | rks 🧧 FAA Resource Links                                                                                                    | E Reading |
|------------------------------------------------------------------------|----------------------------------------------------------------------------------------------------|-----------|
|                                                                        | 18 AC 150/3200 Does the Airport Emergency Plan identify how LEP individuals/populations will be assisted in an<br>31C emergency2                                                                                                    |           |
|                                                                        | 18                                                                                                    |           |
|                                                                        | Environmental Justice (EJ)                                                                                                    |           |
|                                                                        | 49 CFR Part 21, Does the Airport have a public communication plan to promote involvement of minority and/or low-     Annendle C (a) Incrume nonolations in the decision making process for patential admost projects, and for nonological effects                                                                                                    |           |
| Res                                                                    | spond to Action Item                                                                                                    |           |
| Enter y                                                                | your response below and the date it was completed (which might be a date in the past). When finished, click Save Response Draft. Once the window closes, click Attach Document to upload any required/supporting documents.                                                                                                    |           |
| When y                                                                 | your response is complete, click Submit. Your response will not be submitted to the FAA without clicking Submit.                                                                                                    |           |
| Reques<br>It see                                                       | st<br>ms you might have meant to answer this question No. Please confirm                                                                                                    |           |
|                                                                        | and the second second |           |
| Due Da                                                                 | ate: 8/2/2021                                                                                                    |           |
| Due Da<br>Respon                                                       | nse *                                                                                                    |           |
| Tesponse                                                               | ate: 8/2/2021<br>rse *<br>we did mean to respond No on this item. Thank you,                                                                                                    |           |
| response                                                               | nse #<br>nse #<br>we did mean to respond No on this item. Thank you.                                                                                                    |           |
| response                                                               | ter: 8/2/2021  ise * we did mean to respond No on this item. Thank you,  Request Was Completed * 6/24/2021 (mm/dd/woo)                                                                                                    |           |
| response<br>Due fir<br>Presponse<br>Date R                             | see: 8/2/2021 nse * we did mean to respond No on this item. Thank you, Request Was Completed * 6/24/2021 (mm/dd/vyyy)                                                                                                    |           |
| response<br>Due fr<br>Rispon<br>Yes, 1<br>Date Ri<br>Sav               | ter: 6/2/2021 Inse * we did mean to respond No on this item. Thank you, Request Was Completed * 6/24/2021 (mm/dd/ynyr) we Response Draft Cancel                                                                                                    |           |
| response<br>Due fr<br>Yes, 1<br>Date R<br>Sav                          | see: 8/2/2021  rise * we did mean to respond No on this item. Thank you,  Request Was Completed * 6/24/2021 (mm/dd/yyyy) we Response Draft Cancel  Sexual Hatassment                                                                                                    | -         |
| response<br>Due fr<br>Response<br>Yes, v<br>Date R<br>Sav              | eter: 8/2/2021  rsc * we did mean to respond No on this item. Thank you,  Request Was Completed * 6/24/2021 (mm/dd/vyyy) we Response Draft Cancel  Séxual Harassment 22 49 USC § 42123 Does the Airport have measures in place to prevent and address sexual harassment and/or assault at                                                                                                    |           |
| response<br>Due fr<br>Presponse<br>Date R<br>Yes, Y<br>Yes, Saw        | eter: 8/2/2021<br>rise *<br>we did mean to respond No on this item. Thank you,<br>Request Was Completed * 6/24/2021 (mm/dd/vyy))<br>we Response Draft Cancel<br>Sexual Harassment<br>22 49 USC § 47123 Does like Airport have measures in place to prevent and address sexual harassment and/or assault at<br>the airport, including measures in place to prevent and address sexual harassment and/or assault at<br>the airport, including measures addressing employees, members of the public, and airport traums?                                                                                                    | -         |
| response<br>Presponse<br>Due fr<br>Pres, 1<br>Pres, 1<br>Date R<br>Sav | the big big big big big big big big big big                                                                                                    |           |
| response<br>Pies, 1<br>Pate R<br>Pate R<br>Sav                         | see #3/2/2021<br>rsc *<br>we did mean to respond No on this Item. Thank you.<br>Request Was Completed * 6/24/2021 (rmm/dd/ynyr)<br>we Response Draft Cancel<br>Sexual Harassment<br>22 49 USC § 47123 Does the Alryort have measures in place to prevent and address sexual harassment and/or assault at<br>the airport, including measures in place to prevent and address sexual harassment and/or assault at<br>the airport, including measures andressing employees, members of the public, and airport tenants?<br>Age Discrimination                                                                                                    |           |

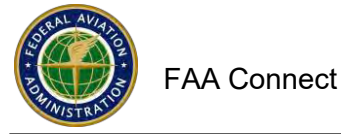

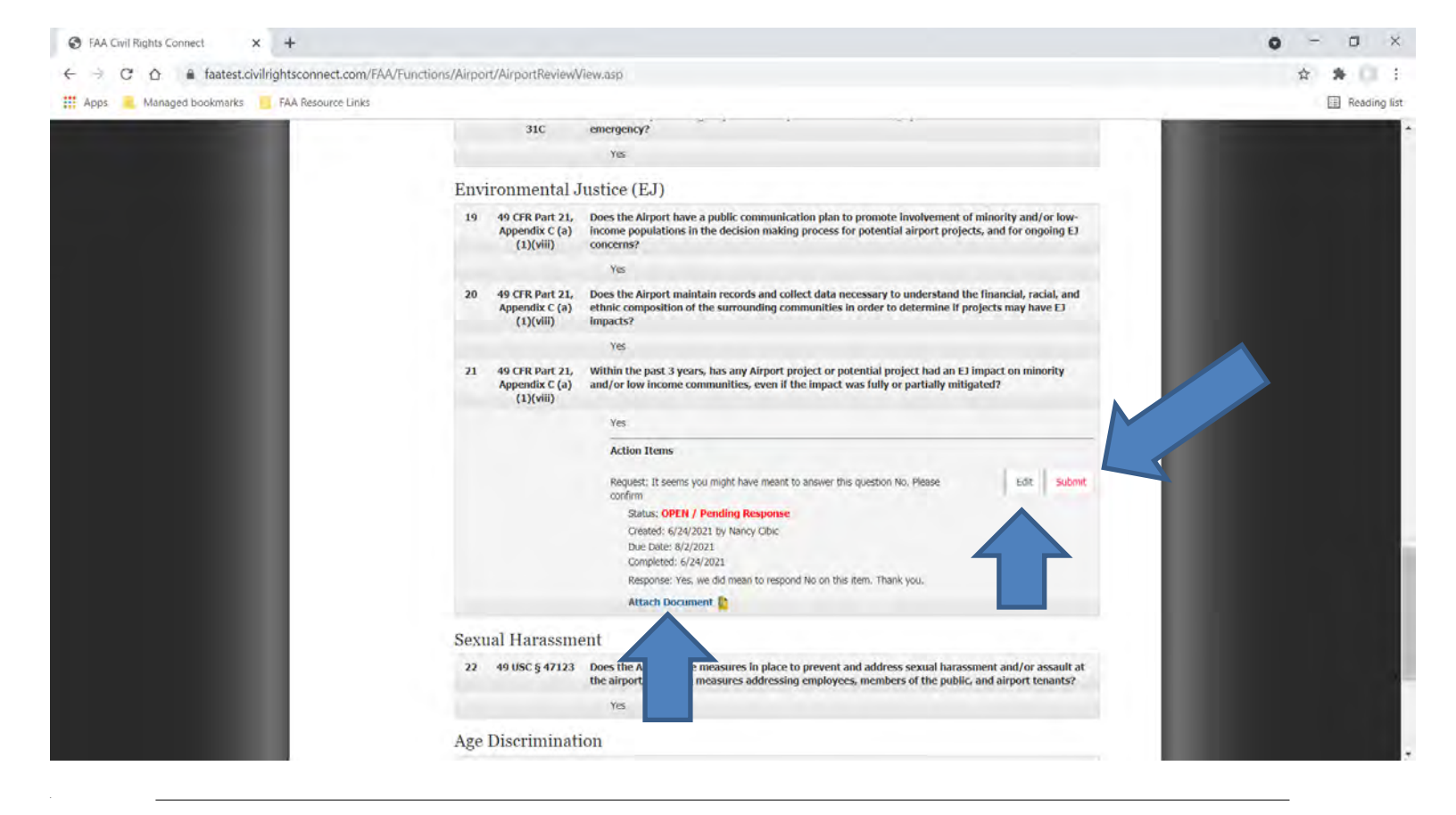

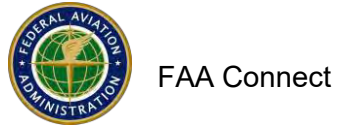

| S FAA Civil Rights Connect × +                                       |                                                                                                    | 0 - 0 ×        |
|----------------------------------------------------------------------|----------------------------------------------------------------------------------------------------|----------------|
| ← → C ☆ @ faatest.civilrightsconnect.com/FAA/Functions/Airport/Airpo | rtReviewView.asp                                                                                                    | * * 0 :        |
| 🗰 Apps 📃 Managed bookmarks 🧧 FAA Resource Links                      | faatest.civilrightsconnect.com says                                                                                                    | E Reading list |
| Environm                                                             | Submit action item response?                                                                                                    |                |
| 19 49 CFR<br>Appen<br>(1)                                            | R Part 21, Does the Alrport have a public communication plan to promote involvement of minority and/or low-<br>dix C (a) income populations in the decision making process for potential airport projects, and for ongoing EJ<br>(ViII) concerns?                                               |                |
|                                                                      | Yes                                                                                                    |                |
| 20 49 CTR<br>Appen<br>(1)                                            | RPart 21,<br>dix C (a)         Does the Airport maintain records and collect data necessary to understand the financial, racial, and<br>ethnic composition of the surrounding communities in order to determine If projects may have EJ<br>impacts?                                             |                |
|                                                                      | Yes                                                                                                    |                |
| 21 49 CF<br>Appen<br>(1)                                             | Part 21. Within the past 3 years, has any Airport project or potential project had an E1 impact on minority     dix C (a) and/or low income communities, even if the impact was fully or partially mitigated?     (wii)                                                                         |                |
|                                                                      | Yes                                                                                                    |                |
|                                                                      | Action Items                                                                                                    |                |
|                                                                      | Regulast:     It is the meant to answer this question No. Please     Edit     Submit       Status:     OPEN / Pending Response     Created: 6/24/2021 to Nancy Cibic     Due Date: 8/2/2021       Due Date:     6/24/2021     Response: Yes, we did mean to respond No on this item. Thank you. |                |
|                                                                      | Attach Document                                                                                                    |                |
| Sexual Ha                                                            | rassment                                                                                                    |                |
| 22 49.050                                                            | \$ 47123 Does the Airport have measures in place to prevent and address sexual harassment and/or assault at the airport, including measures addressing employees, members of the public, and airport tenants?                                                                                   |                |
|                                                                      | Yes                                                                                                    |                |
| Age Discr                                                            | imination                                                                                                    |                |

# **Online Compliance Assessment Tool - Initiate Your Own Assessment**

## To initiate your own Assessment.

#### Log in to your user account

- 1. Click on Airports to select an airport for the Review
- 2. Click View next to the Airport that you want to do the Assessment for.

| 👯 Apps 🧝 Managed bookmarks 📒 | FAA Resource Links            |                                                                                               | Reading F |
|------------------------------|-------------------------------|-----------------------------------------------------------------------------------------------|-----------|
|                              | F                             | AA Civil Rights Connect                                                                       |           |
|                              | Test Sutton                   | Assigned Airports Search/Sort/Filter Request Airport                                          |           |
|                              | Dashboard                     | Search (name, identifier, city) Sort By Region Hub Type Airport Type Core Airport > Clear Ali |           |
|                              | Airports                      | Airport Name V All V All V All V All V > Go/Refresh                                           |           |
|                              | Title VI Doc Vault<br>Account | Actions Airport ID Airport Name Location Hub Type Airport Type Core Airport Region            |           |
|                              | Print Pa                      | View MIA Miami International Miami, FL L P 🥝 ASO                                              |           |
|                              | FAA Help Desk                 |                                                                                               |           |
|                              | Logott                        |                                                                                               |           |
|                              |                               | Contact FAA Help Desk   @ 2020 B2Gnow                                                         |           |
|                              |                               |                                                                                               |           |
|                              |                               |                                                                                               |           |
|                              |                               |                                                                                               |           |
|                              |                               |                                                                                               |           |

- 3. Select Assessments.
- 4. Select New Assessment.
- 5. Select Assessment Type
- 6. Select Assigned Contact
- 7. Check Yes if you want to notify the assigned contact (recommended).
- 8. Click on Start Assessment

#### Online Compliance Assessment Tool – Initiate your own Assessment (continued)

| FAA Civil Rights Connect x +                            |                                                                                                    | 0 - 0 ×        |
|---------------------------------------------------------|----------------------------------------------------------------------------------------------------|----------------|
| ← → C ☆ ▲ faatest.civilrightsconnect.com/FAA/Functions  | s/Airport/AirportReviews.asp?AirportID=B45A755A4D767AF4FB6C85107B4F3BE62C06D3DF1832F132                                                                                                    | * * 0 (1)      |
| 🗰 Apps 🧧 Managed bookmarks 🧧 FAA Resource Links         |                                                                                                    | Reading list   |
| 💮 F4                                                    | AA Civil Rights Connect                                                                                                    |                |
|                                                         | Assessments for Miami International (MIA)                                                                                                    |                |
| Test System<br>Dashboard<br>Airports                    | Main Title VI Compliance Complaints Inquiries Assessments New Assessment                                                                                                    |                |
| Title VI Doc Vault                                      | PDF training guide for compliance assessments       Actions     Status     Type     Contact     Created     Submitted       view     ① Under Review     Title VI Assessment     Barbara Jimenez     6/24/2021     6/24/2021 |                |
| Logolf                                                  |                                                                                                    |                |
|                                                         | Contact FAA Help Desk   © 2020 B2Gnow                                                                                                    |                |
|                                                         |                                                                                                    |                |
|                                                         |                                                                                                    |                |
|                                                         |                                                                                                    |                |
|                                                         |                                                                                                    |                |
| FAA Civit Rights Connect X +                            |                                                                                                    | 0 - 0 ×        |
| ← → C* △ ▲ faatest.civilrightsconnect.com/FAA/Functions | s/Airport/AirportReviews.asp?AirportID=B45A755A4D767AF4FB6C85107B4F3BE62C06D3DF1832F132                                                                                                    |                |
|                                                         | A Civil Bights Connact                                                                                                    | A reading list |
|                                                         | A CIVIL RIGHTS CONNECT                                                                                                    |                |
|                                                         | Assessments for Miami International (MIA)                                                                                                    |                |
| Test System                                             | Hain Title VI Compliance Complaints Inquiries Assessments                                                                                                    |                |
| Airports                                                | New Assessment                                                                                                    |                |
| Title VI Doc Vault<br>Account Profile                   | New Assessment                                                                                                    |                |
| Print Page                                              | Assigned Cont Barbara Jimenez (access: Title VI)                                                                                                    |                |
| Logoff                                                  | Notify Aspgred Contact                                                                                                    |                |
|                                                         | Once an assessment is created it can be cancelled only by your FAA specialist.                                                                                                    |                |
|                                                         |                                                                                                    |                |
|                                                         | PDF training guide for compliance assessments Actions Status Type Contact Created Submitted                                                                                                    |                |
|                                                         | view  O Under Review Title VI Assessment Barbara Jimenez 6/24/2021 6/24/2021                                                                                                    |                |
|                                                         | Contact FAA Help Desk   © 2020 82Gnow                                                                                                    |                |
|                                                         |                                                                                                    |                |